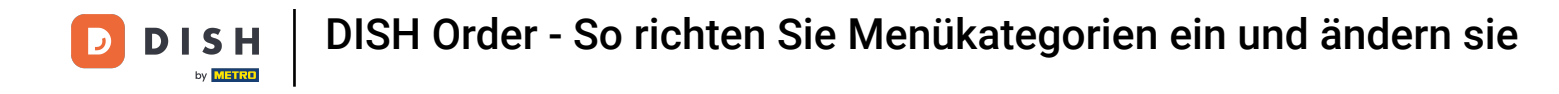

- 🚍 🧔 💭 Dashboard DASHBOARD ~ F . 6 🖃 RESTAURANT Total Orders Total Sales Total Delivery Orders **YI** KITCHEN 0 €0.00 €0.00 Α ~ 111 Total Pick-up Orders Total Lost Sales LOCALISATION €0.00 €0.00 €0.00 ✗ TOOLS **Reports Chart** SYSTEM 🛱 April 4, 2021 - May 3, 2021 🔻 Orders 1-
- Sobald Sie angemeldet sind, klicken Sie auf Küche .

DISH Order - So richten Sie Menükategorien ein und ändern sie

### • Wählen Sie dann Kategorien aus .

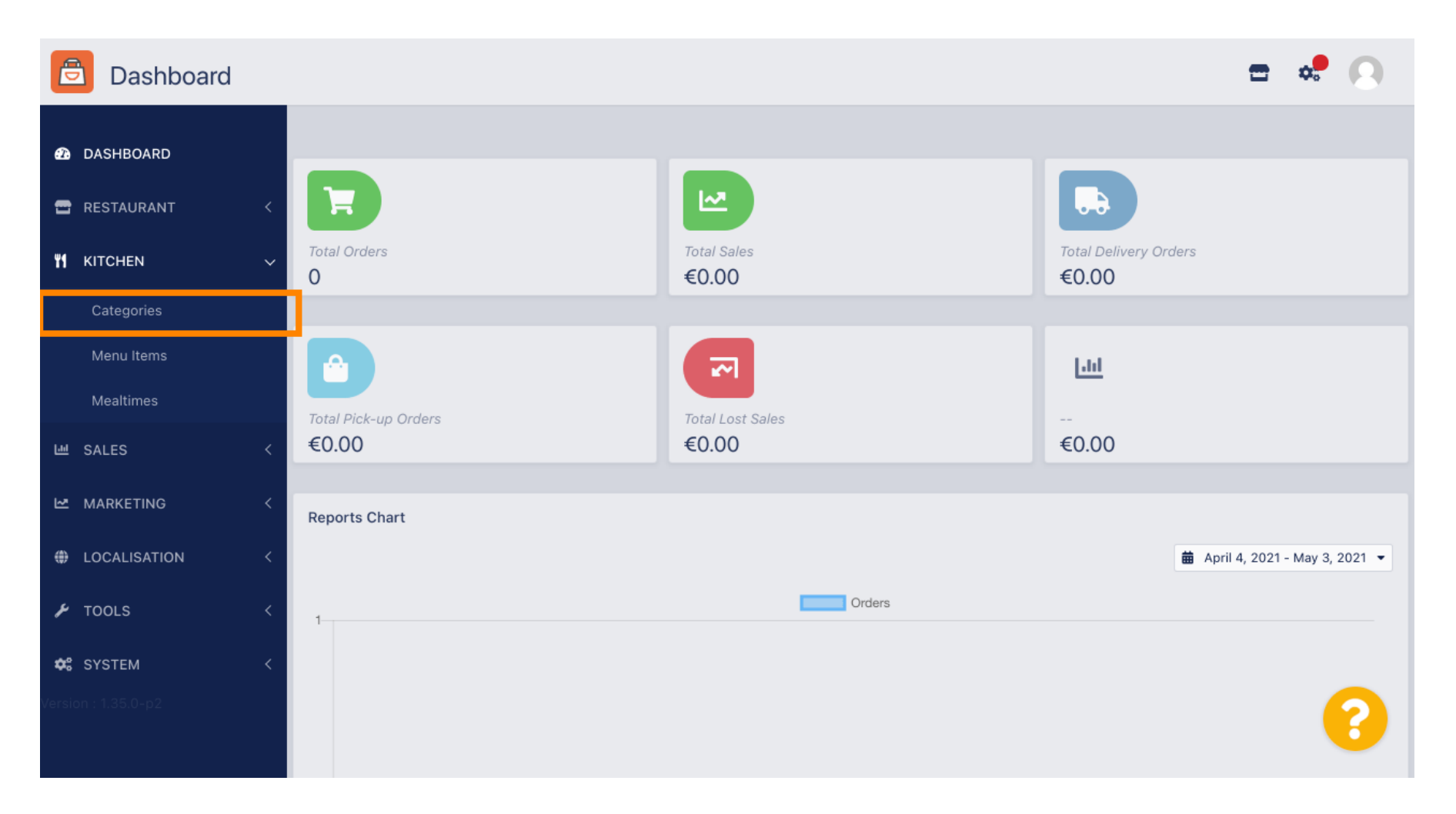

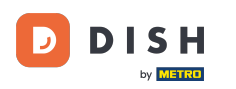

# Sie sehen nun eine Übersicht der vorhandenen Menükategorien.

| ē          | Categories    |   |     |     |          |        |         |          |  |         |  | \$ | 0  |
|------------|---------------|---|-----|-----|----------|--------|---------|----------|--|---------|--|----|----|
| Ð          | DASHBOARD     |   | + 1 | New | 👕 Delete | Enable | Disable |          |  |         |  |    | ۲  |
| •          | RESTAURANT    | < |     |     | NAME     |        |         | PRIORITY |  | STATUS  |  |    | 11 |
| ۳1         | KITCHEN       | ~ |     | ø   | Pasta    |        |         | 1        |  | Enabled |  |    |    |
|            | Categories    |   |     |     |          |        |         |          |  |         |  |    |    |
|            | Menu Items    |   |     |     |          |        |         |          |  |         |  |    |    |
|            | Mealtimes     |   |     |     |          |        |         |          |  |         |  |    |    |
| ш          | SALES         | < |     |     |          |        |         |          |  |         |  |    |    |
| ⊵          | MARKETING     | < |     |     |          |        |         |          |  |         |  |    |    |
| ۲          | LOCALISATION  | < |     |     |          |        |         |          |  |         |  |    |    |
| z          | TOOLS         | < |     |     |          |        |         |          |  |         |  |    |    |
| <b>¢</b> : | SYSTEM        | < |     |     |          |        |         |          |  |         |  |    |    |
|            | n : 1.35.0-p2 |   |     |     |          |        |         |          |  |         |  |    | ?  |

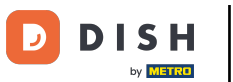

## In der Übersicht können Sie ausgewählte Kategorien löschen , aktivieren oder deaktivieren .

| Categories                        | <b>= 📌 </b> |
|-----------------------------------|-------------|
| DASHBOARD                         |             |
| RESTAURANT < NAME PRIORITY STATUS | **          |
| MICHEN V Pasta 1 Enabled          |             |
| Categories                        |             |
| Menu items                        |             |
| Mealtimes                         |             |
| Les <                             |             |
| MARKETING <                       |             |
| LOCALISATION <                    |             |
| F TOOLS <                         |             |
| ¢\$ SYSTEM <                      |             |
| Version : 1.35.0-p2               | 8           |

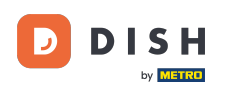

# Um eine neue Menükategorie einzurichten, klicken Sie auf Neu .

| ē          | Categories   |   |            |     |          |        |         |          |  |         | 1 | \$ | 0   |
|------------|--------------|---|------------|-----|----------|--------|---------|----------|--|---------|---|----|-----|
| <b>2</b> 3 | DASHBOARD    |   | <b>+</b> N | lew | 👕 Delete | Enable | Disable |          |  |         |   |    | ۲   |
| <b>•</b>   | RESTAURANT   | < |            |     | NAME     |        |         | PRIORITY |  | STATUS  |   |    | *** |
| <b>41</b>  | KITCHEN      | ~ |            | ø   | Pasta    |        |         | 1        |  | Enabled |   |    |     |
|            | Categories   |   |            |     |          |        |         |          |  |         |   |    |     |
|            | Menu Items   |   |            |     |          |        |         |          |  |         |   |    |     |
|            | Mealtimes    |   |            |     |          |        |         |          |  |         |   |    |     |
| 600        | SALES        | < |            |     |          |        |         |          |  |         |   |    |     |
| 2          | MARKETING    | < |            |     |          |        |         |          |  |         |   |    |     |
| ۲          | LOCALISATION | < |            |     |          |        |         |          |  |         |   |    |     |
| ع          | TOOLS        | < |            |     |          |        |         |          |  |         |   |    |     |
| <b>¢</b> ; | SYSTEM       | < |            |     |          |        |         |          |  |         |   |    |     |
|            |              |   |            |     |          |        |         |          |  |         |   |    | ?   |

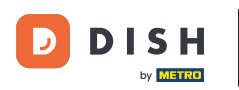

### **Geben Sie den Namen der Kategorie ein**.

| 🖻 Cate      | gory Create |                   | = * 🔍       |
|-------------|-------------|-------------------|-------------|
| 🙆 DASHBOAR  | D           | Save Save & Close |             |
| 🖀 RESTAURAN | ιт <        | General           |             |
| M KITCHEN   | ~           | Category Name     | _           |
| Categories  |             | 1                 |             |
| Menu Item   | 5           | Location(s)       | Priority    |
| Mealtimes   |             | None Selected 🔻   |             |
| 迪 SALES     | <           | Status            | Description |
|             | ; <         | Enabled           |             |
| LOCALISATI  | on <        |                   |             |
| 🗲 TOOLS     | <           |                   |             |
| 🗢 SYSTEM    | <           | Image             |             |
|             |             | +                 | 8           |

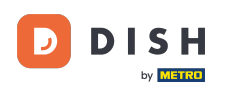

### • Wählen Sie einen Standort aus , dem die Kategorie zugeordnet werden soll.

| Category            | eate                   | *         |
|---------------------|------------------------|-----------|
| 🕰 DASHBOARD         | Save & Close           |           |
| 🖶 RESTAURANT        | General                |           |
|                     | Category Name          |           |
| Categories          | Pizza                  |           |
| Menu Items          | Location(s) Priority   |           |
| Mealtimes           | None Selected 🔻        |           |
| 년 SALES             | Select All Description |           |
| MARKETING           | TestJordan             |           |
|                     |                        |           |
| 🗲 TOOLS             |                        | <i>ti</i> |
| SYSTEM              | < Image                |           |
| Version : 1.35.0-p2 | +                      | 8         |

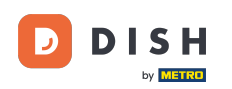

Durch Deaktivieren des Status der Menükategorie wird diese für den ausgewählten Standort nicht mehr angezeigt. Hinweis: Momentan ist die Kategorie aktiviert und wird angezeigt.

| ē   | Category Cre | eate |                   | = 📌 🕓       |
|-----|--------------|------|-------------------|-------------|
| æ   | DASHBOARD    |      | Save Save & Close |             |
| •   | RESTAURANT   | <    | General           |             |
| ۳1  | KITCHEN      | ~    | Category Name     |             |
|     | Categories   |      | Pizza             |             |
|     | Menu Items   |      | Location(s)       | Priority    |
|     | Mealtimes    |      | TestJordan 🔻      |             |
| 644 | SALES        | <    | Status            | Description |
| 2   | MARKETING    | <    | Enabled           |             |
| ۲   | LOCALISATION | <    |                   |             |
| z   | TOOLS        | <    |                   |             |
| ¢:  | SYSTEM       | <    | Image             |             |
|     |              |      | +                 | 8           |

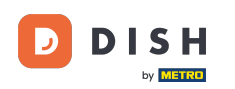

• Wählen Sie eine Priorität aus , die bestimmt, an welcher Position die Kategorie unter allen anderen Kategorien aufgeführt wird.

| ē             | Category    | Create |                   | <b>=</b> 📌 🙆 |
|---------------|-------------|--------|-------------------|--------------|
| <b>£</b> 20 [ | DASHBOARD   |        | Save Save & Close |              |
| <b>8</b> F    | RESTAURANT  |        | General           |              |
| <b>41</b> H   | ITCHEN      | ~      | Category Name     |              |
|               | Categories  |        | Pizza             |              |
|               | Menu Items  |        | Location(s)       | Priority     |
|               | Mealtimes   |        | TestJordan 🔻      |              |
| ĿШ S          | SALES       |        | Status            | Description  |
| <b>⊵</b> №    | MARKETING   |        | Enabled           |              |
| ⊕ L           | OCALISATION |        |                   |              |
| ا عر          | OOLS        |        |                   |              |
| <b>¢</b> ; s  | SYSTEM      |        | Image             |              |
|               |             |        | +                 | 8            |

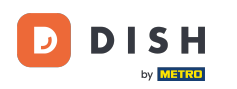

### Geben Sie nun eine Beschreibung für die Kategorie ein.

| Category            | Create |               | <b>=</b> 📌 📿 |
|---------------------|--------|---------------|--------------|
| 🙆 DASHBOARD         |        | Save & Close  |              |
| 🖶 RESTAURANT        | <      | General       |              |
|                     | ~      | Category Name |              |
| Categories          |        | Pizza         |              |
| Menu Items          |        | Location(s)   | Priority     |
| Mealtimes           |        | TestJordan 🔻  | 2            |
| 년 SALES             | <      | Status        | Description  |
| MARKETING           | <      | Enabled       |              |
| LOCALISATION        | <      |               |              |
| 🖌 TOOLS             | <      |               | 6            |
| SYSTEM              | <      | Image         |              |
| Tersion : 1.35.0-p2 |        | +             | ?            |

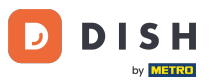

DISH Order - So richten Sie Menükategorien ein und ändern sie

Um der Kategorie ein Bild zuzuordnen, klicken Sie auf das leere Quadrat mit dem Plus-Symbol. Hinweis: Bevor Sie der Kategorie ein Bild zuordnen können, muss die Kategorie zuvor gespeichert werden.

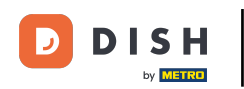

| Category Cre            | eate |                                                                |                      | <b>=</b> 📌 💽 |
|-------------------------|------|----------------------------------------------------------------|----------------------|--------------|
| 🔁 DASHBOARD             |      | General                                                        |                      |              |
| 🖶 RESTAURANT            | <    | Category Name                                                  |                      |              |
|                         | ~    | location(s)                                                    | Priority             |              |
| Categories              |      | TestJordan 💌                                                   | 2                    |              |
| Menu Items<br>Mealtimes |      | Status                                                         | Description          |              |
| 네 SALES                 | <    | Enabled                                                        | Our delicious pizzas |              |
|                         | <    |                                                                |                      |              |
| LOCALISATION            | <    | Image                                                          |                      | li.          |
| 🗲 TOOLS                 | <    |                                                                |                      |              |
| 🛠 SYSTEM                | <    | +                                                              |                      |              |
| Version 1135.0-p2       |      | Select a file to update category image, otherwise leave blank. |                      | 8            |

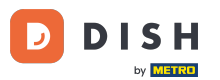

Du befindest dich nun im Medienmanager und hast dort Zugriff auf deine bereits hochgeladenen Bilder. Um ein neues Bild hinzuzufügen, klicke auf Hochladen. Hinweis: Es öffnet sich dein Datei-Explorer und du musst ein Bild auswählen.

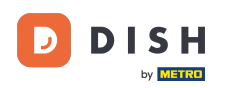

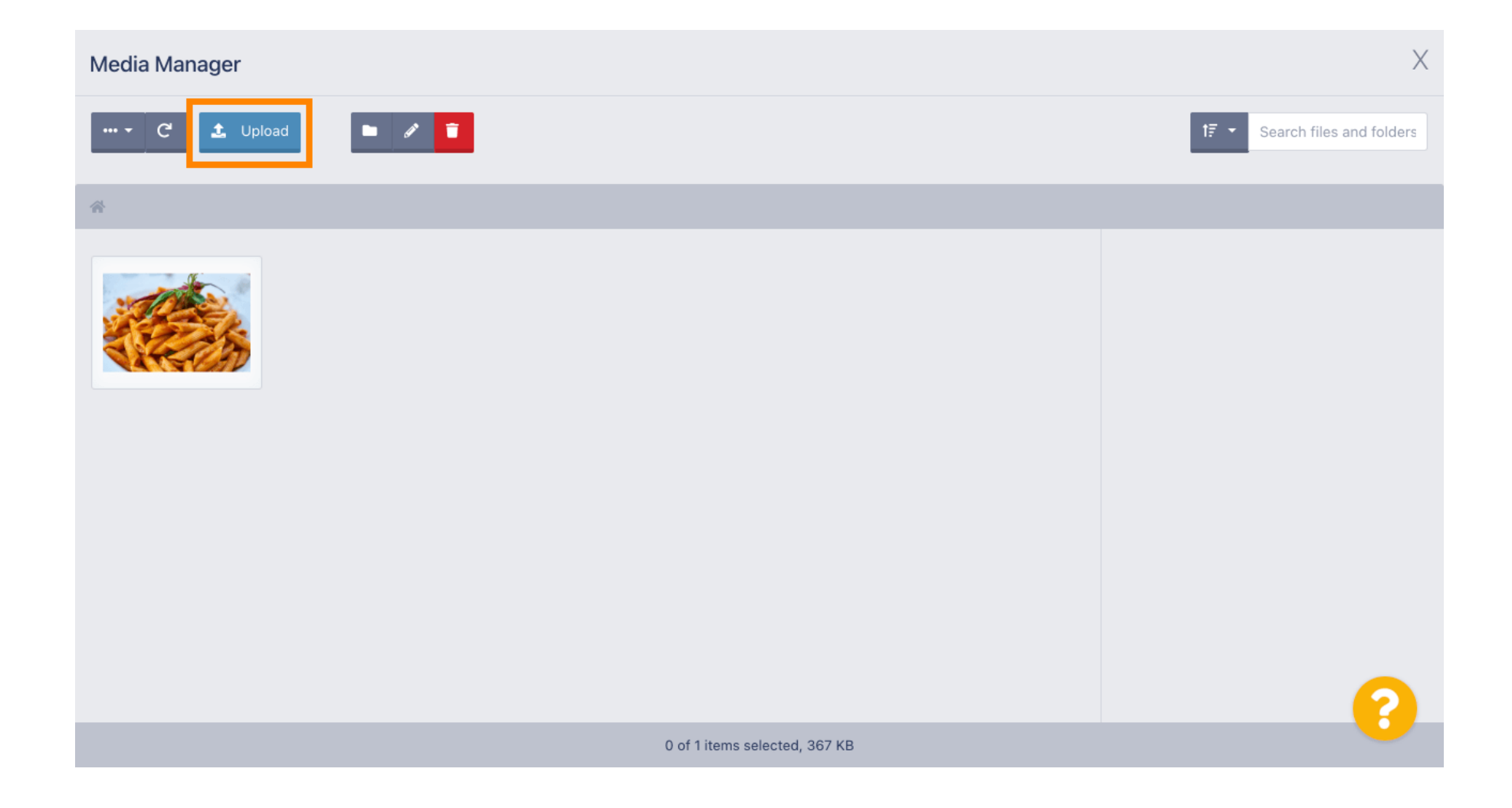

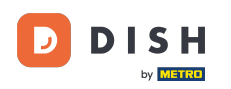

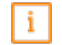

Sobald Sie Ihr Bild aus Ihrem Datei-Explorer ausgewählt haben, wird es im Medienmanager angezeigt. Hinweis: Für das beste Ergebnis empfehlen wir ein Bild mit der Größe 690 x 80 Pixel.

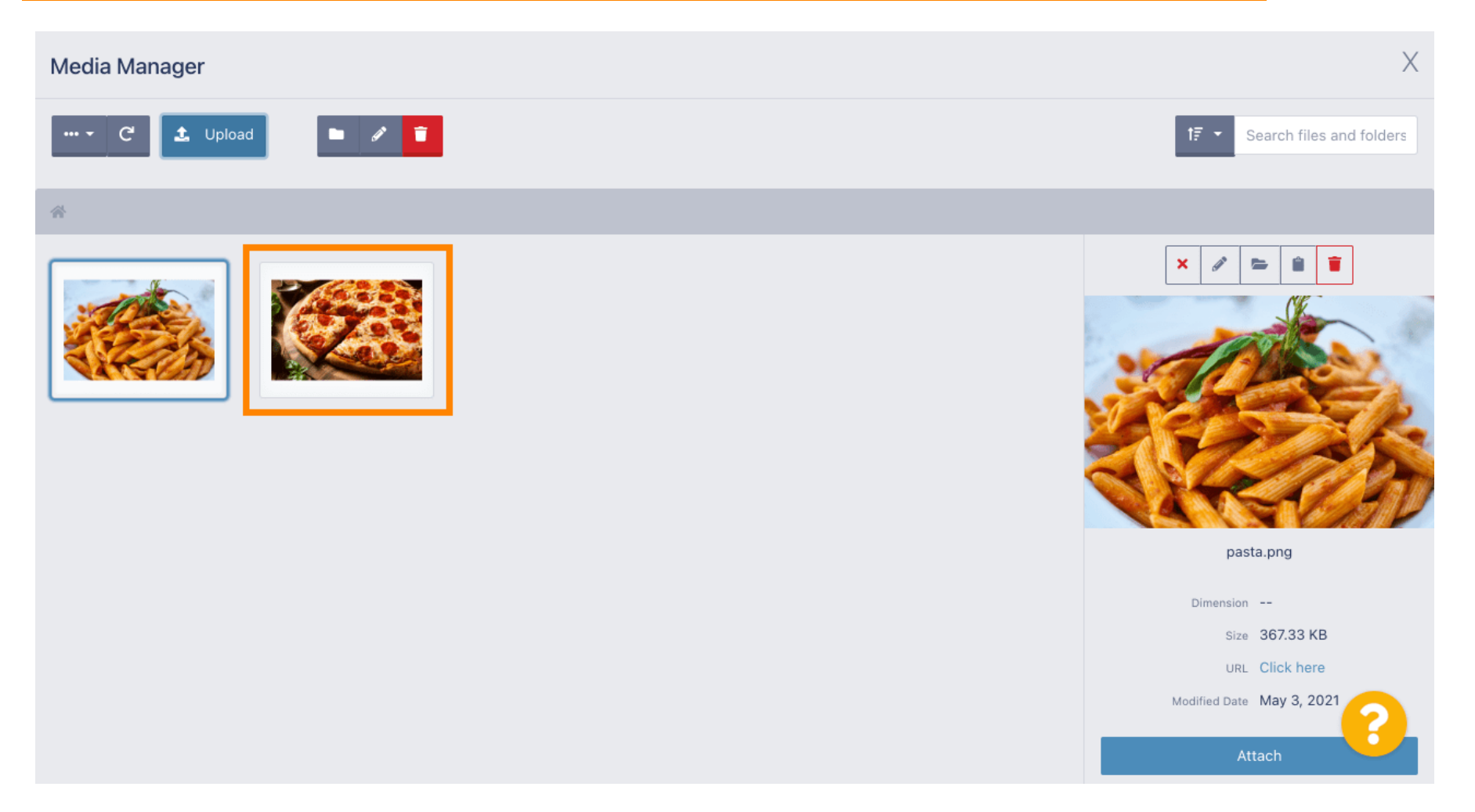

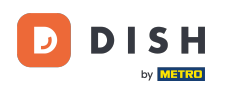

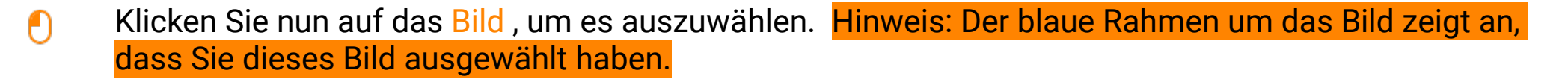

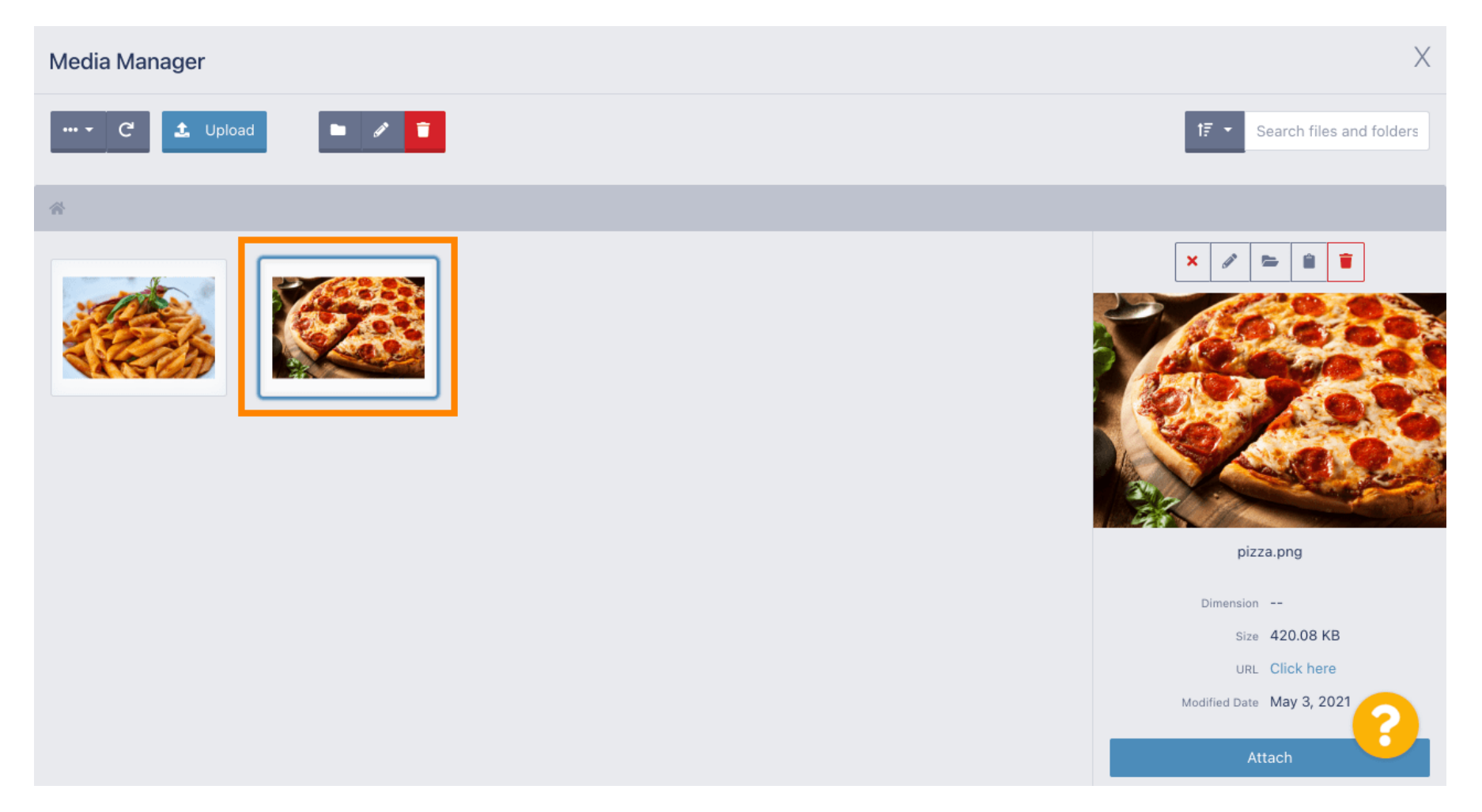

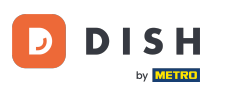

## • Klicken Sie auf "Anhängen", um das ausgewählte Bild der Menükategorie zuzuordnen.

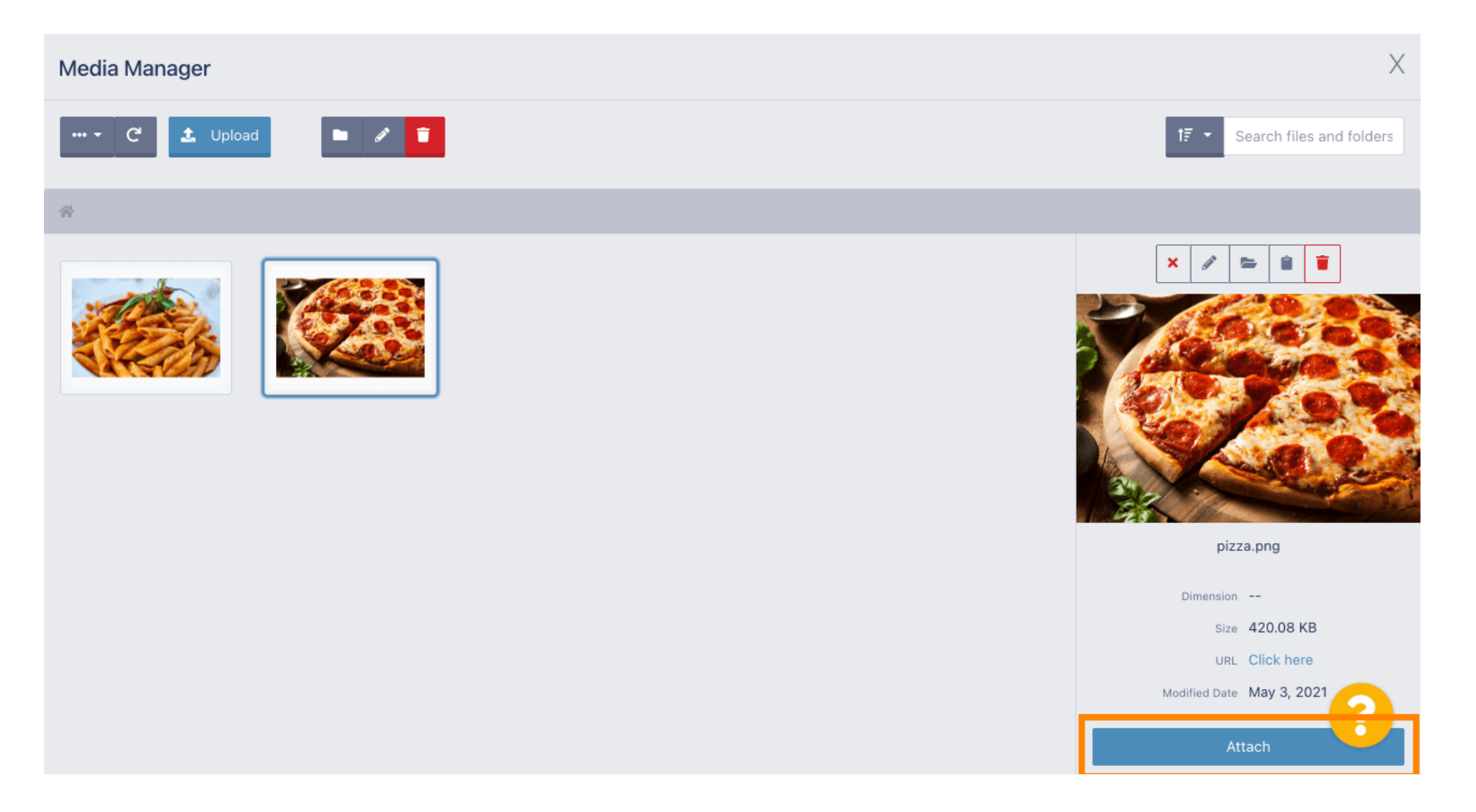

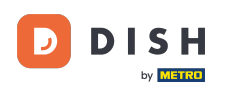

### Das Bild ist nun der neuen Menükategorie zugeordnet und wird im Shop angezeigt.

| Category Edi | it |                                                                | = 🗢 🕗 |
|--------------|----|----------------------------------------------------------------|-------|
| 🙆 DASHBOARD  |    | General Options                                                |       |
| 🖀 RESTAURANT | <  | Pizza                                                          |       |
|              | ~  | Location(s) Priority                                           |       |
| Categories   |    | TestJordan 👻                                                   |       |
| Menu Items   |    | Status Description                                             |       |
| Mealtimes    |    | Enabled Our delicious pizzas                                   |       |
| ഥ SALES      | <  |                                                                |       |
| MARKETING    | <  |                                                                | A     |
|              | <  |                                                                |       |
| 🗲 TOOLS      | <  |                                                                |       |
| SYSTEM       | <  |                                                                |       |
|              |    | Select a file to update category image, otherwise leave blank. | 8     |

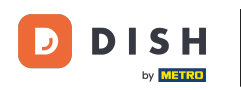

## • Klicken Sie auf Optionen , um die Menüoptionen zu bearbeiten.

| e      | Category Edi  | t |                   | <b>=</b> 📌 🙆         |
|--------|---------------|---|-------------------|----------------------|
| Ð      | DASHBOARD     |   | Save Save & Close |                      |
| 8      | RESTAURANT    | < | General Options   |                      |
| ۳1     | KITCHEN       | ~ | Category Name     |                      |
|        | Categories    |   | Pizza             |                      |
|        | Menu Items    |   | Location(s)       | Priority             |
|        | Mealtimes     |   | TestJordan 🔻      | 2                    |
| 644    | SALES         | < | Status            | Description          |
| ⊵      | MARKETING     | < | Enabled           | Our delicious pizzas |
| ۲      | LOCALISATION  | < |                   |                      |
| ¥      | TOOLS         | < |                   | <i>i</i>             |
| ¢:     | SYSTEM        | < | Image             |                      |
| /ersio | n : 1.35.0-p2 |   |                   | 8                    |

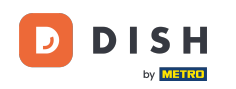

i

Hier können Sie der Kategorie Optionen hinzufügen und diese bearbeiten. Weitere Informationen zum Einrichten und Bearbeiten von Optionen finden Sie unter dem Link .

| E  | Category Edit |   | = 📽 🙆                                                                                |
|----|---------------|---|--------------------------------------------------------------------------------------|
| Ð  | DASHBOARD     |   | Save & Close                                                                         |
| •  | RESTAURANT    | < | General Options                                                                      |
| ¥1 | KITCHEN       | ~ | Option                                                                               |
|    | Categories    |   | Choose from the dropdown to add an option to this menu item Add to Menu + New option |
|    | Menu Items    |   | Menu Option                                                                          |
|    | Mealtimes     |   |                                                                                      |
| ш  | SALES         | < |                                                                                      |
| Ľ  | MARKETING     | < |                                                                                      |
| ۲  | LOCALISATION  | < |                                                                                      |
| ¥  | TOOLS         | < |                                                                                      |
| ¢ŝ | SYSTEM        | < |                                                                                      |
|    |               |   | 2                                                                                    |
|    |               |   |                                                                                      |

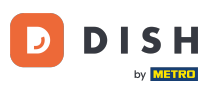

## • Wenn Sie fertig sind, vergessen Sie nicht, auf "Speichern und schließen" zu klicken .

| 🖻 Cate              | gory Edit |                                                              | <b>=</b> 📌 🕓             |
|---------------------|-----------|--------------------------------------------------------------|--------------------------|
| 🙆 DASHBOARI         | D         | Save Save & Close                                            |                          |
| 🖀 RESTAURAN         | •т <      | General Options                                              |                          |
|                     | ~         | Option                                                       |                          |
| Categories          |           | Choose from the dropdown to add an option to this menu item. | Add to Menu + New option |
| Menu Items          | s         | Menu Option                                                  |                          |
| Mealtimes           |           |                                                              |                          |
| 년 SALES             | <         |                                                              |                          |
|                     | <b>;</b>  |                                                              |                          |
| 🌐 LOCALISATI        | ION <     |                                                              |                          |
| 🗲 TOOLS             | <         |                                                              |                          |
| 🗱 SYSTEM            | <         |                                                              |                          |
| Version : 1.35.0-p2 |           |                                                              | ?                        |

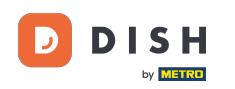

Um eine bestehende Kategorie zu bearbeiten, klicken Sie auf das Bleistiftsymbol der gewünschten Kategorie.

| Categories   |   |                | Category updated successfully | × |         | * 0 |
|--------------|---|----------------|-------------------------------|---|---------|-----|
| 2 DASHBOARD  |   | + New 📋 Delete | e Enable Disable              |   |         | T   |
| 🗃 RESTAURANT | < | NAME           | PRIORITY                      |   | STATUS  | #   |
|              | ~ | 📄 🧨 Pizza      | 2                             |   | Enabled |     |
| Categories   |   | 📄 🥒 Pasta      | 1                             |   | Enabled |     |
| Menu Items   |   |                |                               |   |         |     |
| Mealtimes    |   |                |                               |   |         |     |
| 년 SALES      | < |                |                               |   |         |     |
|              | < |                |                               |   |         |     |
|              | < |                |                               |   |         |     |
| 🗲 TOOLS      | < |                |                               |   |         |     |
| 🛠 SYSTEM     | < |                |                               |   |         |     |
|              |   |                |                               |   |         | 8   |

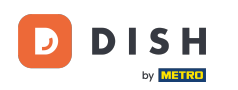

## Sie können dann die Einstellungen der gewählten Kategorie bearbeiten.

| Category Edit |                   | = 🗢 💽                     |
|---------------|-------------------|---------------------------|
| 🛿 DASHBOARD   | Save Save & Close |                           |
| TRESTAURANT   | General Options   |                           |
|               | Category Name     |                           |
| Categories    | Pasta             |                           |
| Menu items    | Location(s)       | Priority                  |
| Mealtimes     | TestJordan 🔻      | 1                         |
| 년 SALES       | Status            | Description               |
|               | Enabled           | Our homemade pasta dishes |
|               |                   |                           |
| 🗲 TOOLS       |                   | li li                     |
| SYSTEM        | Image             |                           |
|               |                   | 8                         |

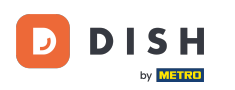

• Wenn Sie mit der Bearbeitung der Einstellungen fertig sind, vergessen Sie nicht, auf "Speichern und schließen" zu klicken .

| Ē          | Category Edi | t |                     | <del>=</del> * 🔍          |
|------------|--------------|---|---------------------|---------------------------|
| Ð          | DASHBOARD    |   | B Save Save & Close |                           |
| •          | RESTAURANT   | < | General Options     |                           |
| ۳1         | KITCHEN      | ~ | Category Name       |                           |
|            | Categories   |   | Pasta               |                           |
|            | Menu Items   |   | Location(s)         | Priority                  |
|            | Mealtimes    |   | TestJordan 🔻        | 1                         |
| 6          | SALES        | < | Status              | Description               |
| ~          | MARKETING    | < | Enabled             | Our homemade pasta dishes |
| ۲          | LOCALISATION | < |                     |                           |
| z          | TOOLS        | < |                     |                           |
| <b>¢</b> ° | SYSTEM       | < | Image               |                           |
|            |              |   |                     | 8                         |

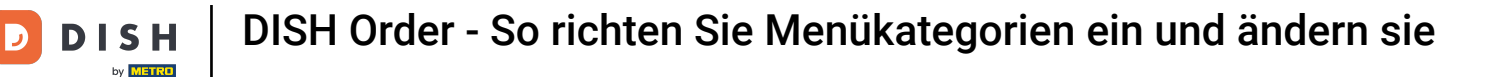

#### Die grüne Popup-Meldung oben zeigt an, dass Sie die Kategorie erfolgreich aktualisiert haben.

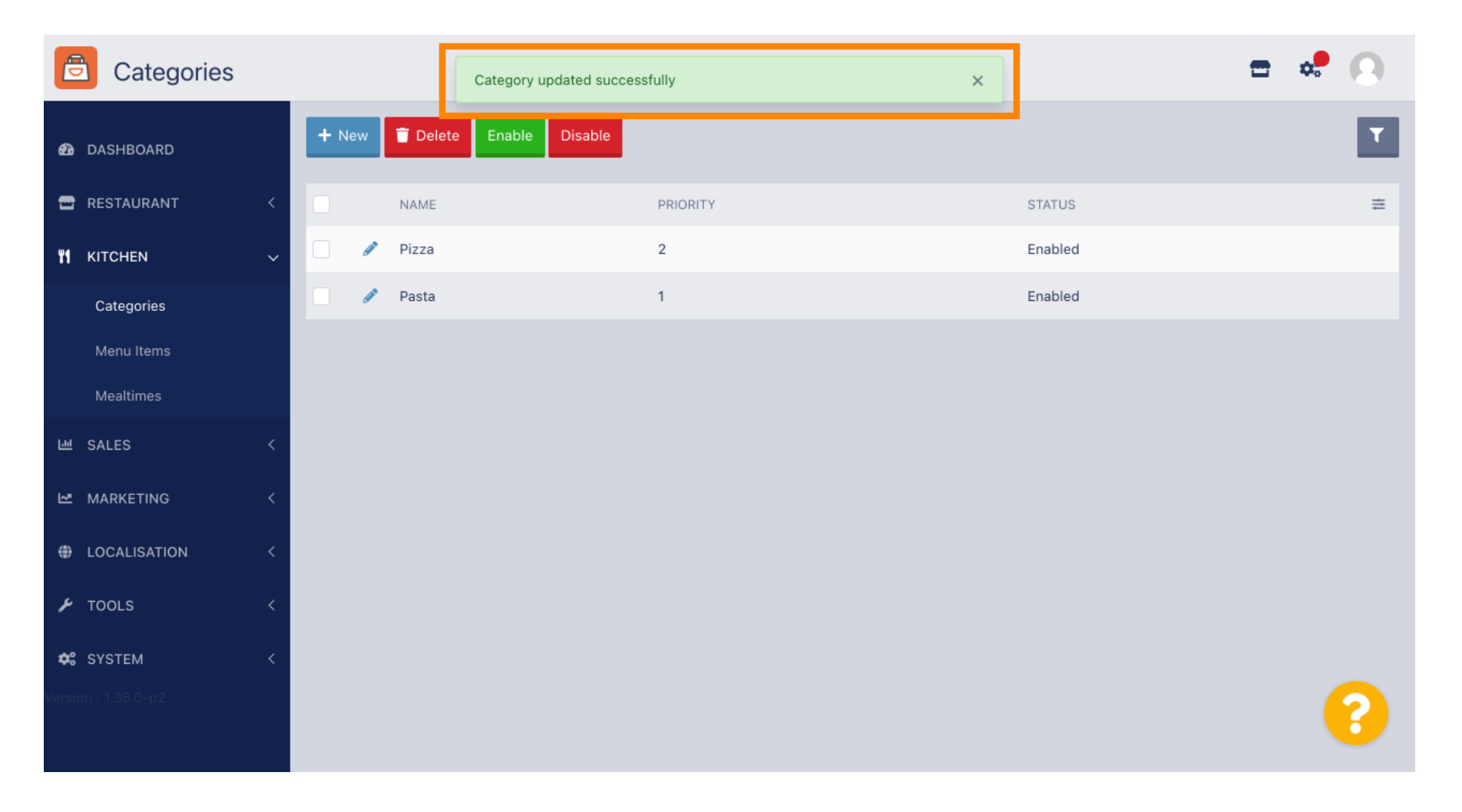

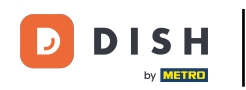

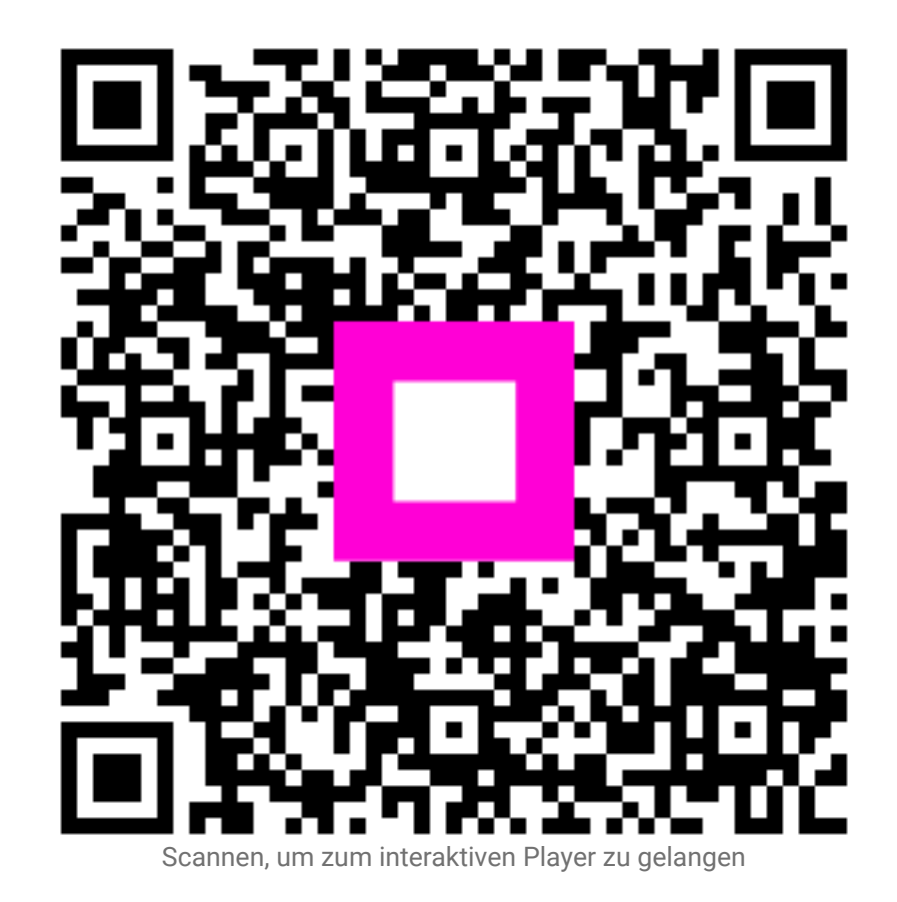